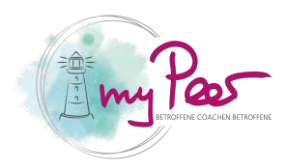

## Erste Anmeldung der Coaches

Diese Anleitung erklärt myPeer Coaches, die bereits auf der alten Plattform erfasst waren, wie man sich zum ersten Mal anmeldet.

## Erste Anmeldung als Coach

1. Als erstes begeben Sie sich zu der Seite «Interner Bereich»

| ÜBER UNS 🗸 | SUCHPLATTFORM COACHES | WEITERBILDUNG/INTERN | ~ | NEWS | KONTAKT |  |
|------------|-----------------------|----------------------|---|------|---------|--|
|            |                       | INTERNER BEREICH     | 1 |      |         |  |

2. Klicken Sie auf «Passwort vergessen»

| INTERNER BEREICH                                                           |  |  |  |  |  |  |
|----------------------------------------------------------------------------|--|--|--|--|--|--|
| E-Mail Adresse                                                             |  |  |  |  |  |  |
| Passwort                                                                   |  |  |  |  |  |  |
| 🗆 Benutzername merken                                                      |  |  |  |  |  |  |
| A N M E L D E N                                                            |  |  |  |  |  |  |
| Sie haben kein Konto? Registration für Vereinsmitglied Passwort vergessen? |  |  |  |  |  |  |
| Sie sind eingeloggt und möchten sich abmelden? Klicken Sie hier.           |  |  |  |  |  |  |

- 3. Geben Sie nun Ihre E-Mail-Adresse ein
- 4. Klicken Sie auf «Passwort zurücksetzen»

## **PASSWORT VERGESSEN**

Haben Sie Ihr Passwort vergessen? Bitte geben Sie Ihren Benutzernamen oder Ihre E-Mail ein. Sie werden einen Link erhalten, um ein neues Passwort zu erstellen. **3 E-Mail** \*

| E-Mail * |                       |  |
|----------|-----------------------|--|
| PASSWORT | zurücksetzen <b>4</b> |  |

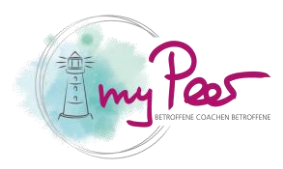

- 5. Sie haben nun eine E-Mail erhalten. In dieser sehen Sie einen Link und klicken diesen an.
- 6. Geben Sie nun Ihr neues Passwort ein
- 7. Klicken Sie auf «Passwort zurücksetzen

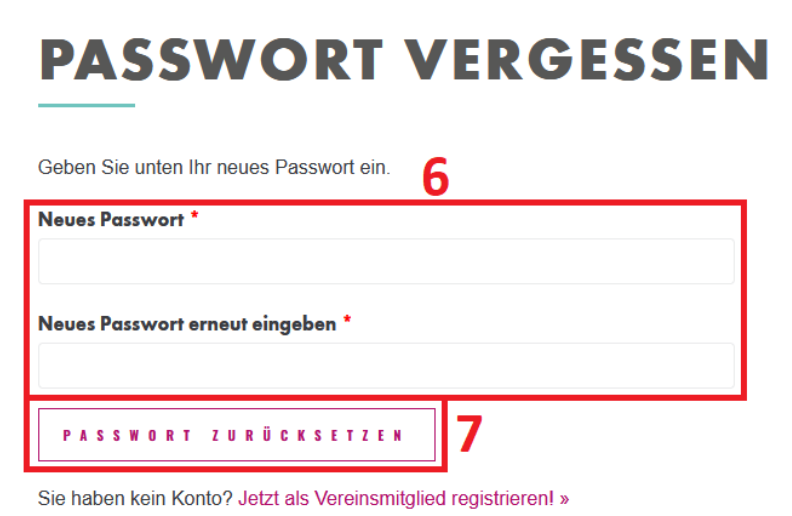

8. Begeben Sie sich wieder zu der Seite «Interner Bereich» und melden Sie sich nun mit dem neuen Passwort an